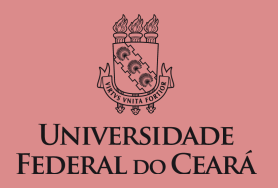

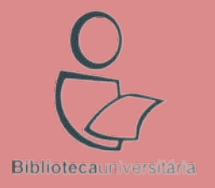

# **Currículo Lattes** instruções de preenchimento

Izabel Lima Bibliotecária (CRB 3 - 1339)

Versão 03 (28/11/2022)

#### Sumário

Nos itens abaixo, clique no tópico de interesse para acessá-lo diretamente.

#### Sobre o Currículo Lattes

Busca por nome do(a) pesquisador(a)

Visualizando o Currículo

Métricas do(a) pesquisador(a)

Envio de e-mail

Busca por assunto

**Cadastrar Currículo** 

O que posso inserir no Currículo Lattes?

Menu Lateral

Ferramentas Adicionais

Dados Gerais

**Formação** 

<u>Atuação</u>

<u>Projetos</u>

Produções

Produção Bibliográfica

Produção Técnica

Outra Produção Artística / Cultural

Patentes e Registros

<u>Inovação</u>

Educação e Popularização de C&T

**Eventos** 

**Orientações** 

**Bancas** 

<u>Citações</u>

Contatos e Licença

Como citar este material?

Controle de versões

#### Sobre o Currículo Lattes

O Currículo Lattes é o padrão brasileiro para o registro da vida acadêmica e profissional de estudantes e pesquisadores. Ele é adotado pela maioria das instituições de fomento, universidades e institutos de pesquisa do País.

Surgiu em 1999 e seu nome é uma homenagem ao físico brasileiro <u>Césare Mansueto Giulio Lattes</u>.

Serve de modelo para iniciativas similares em países como Colômbia, Equador, Chile, Peru, Argentina, Portugal, Moçambique, dentre outros.

#### Sobre o Currículo Lattes

Na página inicial do Lattes (<u>lattes.cnpq.br</u>) existem três opções:

- → Buscar currículo: permite pesquisar currículos já cadastrados na base;
- → Atualizar currículo: atualizar currículo já cadastrado;
- → Cadastrar novo currículo: criar Currículo Lattes.

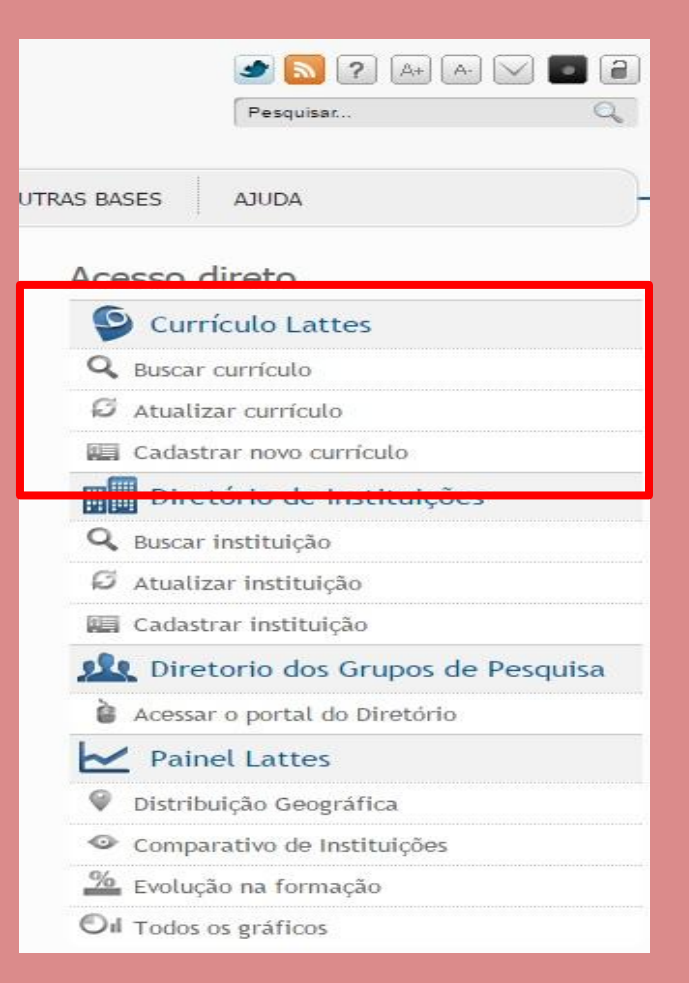

#### Busca por nome do(a) pesquisador(a)

| Buscal Curriculo Lattes (Bu                                                                                       | sca Simples)                                                                                                    |                              | Q Bu:                  | sca Avançada |
|----------------------------------------------------------------------------------------------------|----------------------------------------------------------------------------------------------------|------------------------------|------------------------|--------------|
| Buscar por:                                                                                                    |                                                                                                    |                              |                        |              |
| Selecione o modo de busca V Nome As                                                                               | sunto(Título ou palavra chave da produção)                                                                                                    |                              |                        |              |
| Izabel Lima dos Santos                                                                                            |                                                                                                    |                              |                        |              |
| Nas bases                                                                                                    |                                                                                                    | Nacionalidade:               | País de nacionalidade: |              |
| 🗹 Doutores 🗹 Demais pesquisadores (Mestr                                                                          | es, Graduados,Estudantes, Técnicos, etc.)                                                                                                    | 🗹 Brasileira 🛛 🗹 Estrangeira | Todos                  | ~            |
| Tipo de filtro                                                                                                    |                                                                                                    |                              |                        |              |
| Filtros Preferências                                                                                              |                                                                                                    |                              |                        |              |
| Filtros Preferências                                                                                              | Outros Bolsistas do CNPq                                                                                                    |                              |                        |              |
| Filtros Preferências Bolsistas de Produtividade do CNPq Formação Acadêmica/Titulação                              | Outros Bolsistas do CNPq     Nível do Curso de Pós-graduação onde é                                                                                                    | Docente                      |                        |              |
| Filtros Preferências  Bolsistas de Produtividade do CNPq Formação Acadêmica/Titulação Atuação profissional        | <ul> <li>Outros Bolsistas do CNPq</li> <li>Nível do Curso de Pós-graduação onde é</li> <li>Atividade de Orientação</li> </ul>                                                  | Docente                      |                        |              |
| Filtros Preferências  Bolsistas de Produtividade do CNPq Formação Acadêmica/Titulação Atuação profissional Idioma | <ul> <li>Outros Bolsistas do CNPq</li> <li>Nível do Curso de Pós-graduação onde é</li> <li>Atividade de Orientação</li> <li>Áreas ou Setores da Produção em C&amp;T</li> </ul> | Docente                      |                        |              |

### Visualizando o Currículo

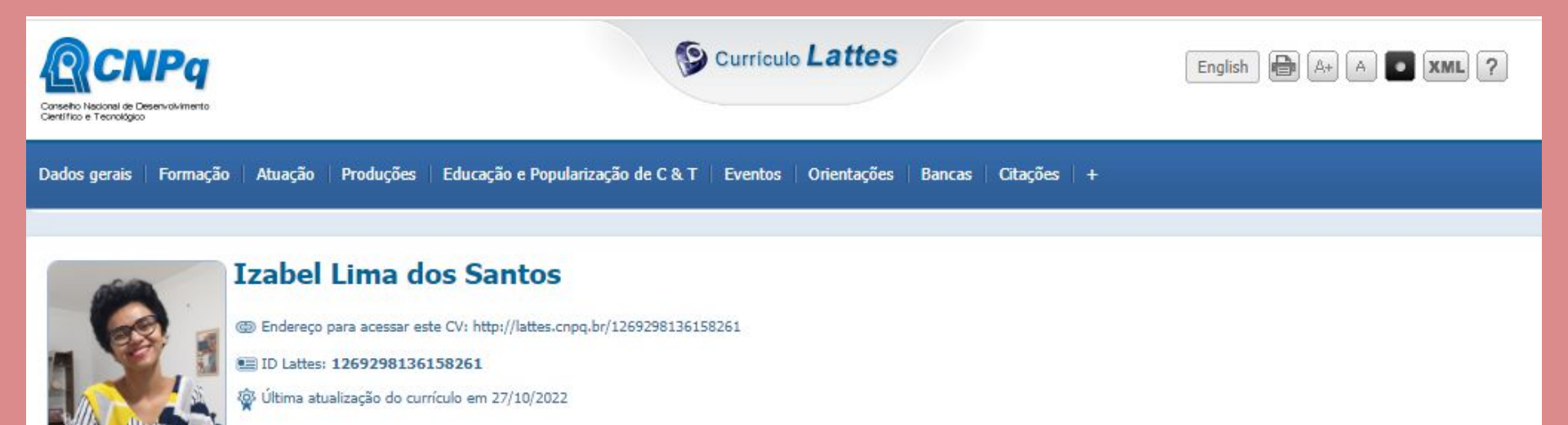

Mestra em Biblioteconomia pela Universidade Federal do Cariri (2020). Especialista em Gestão Pública pela Universidade do Sul de Santa Catarina (2017) e Graduada em Biblioteconomia pela Universidade Federal do Ceará (2013). Bibliotecária no Sistema de Bibliotecas da Universidade Federal do Ceará. Editora Gerente no periódico Folha de Rosto: Revista de Biblioteconomia e Ciência da Informação. Criadora do blog Estante de Bibliotecária. Áreas de Interesse: Biblioteca Universitária; Serviço de Referência; Mídias Sociais; Tecnologias da Informação e da Comunicação e Comunicação Científica. **(Texto informado pelo autor)** 

#### Métricas do(a) pesquisador(a)

As métricas exibidas nas opções **Rede de Colaboração** e **Indicadores de Produção** têm por base os dados cadastrados pelo(a) pesquisador(a) no Currículo.

| Izabel Lima dos Santos                                                                                                    | × No CNPq                                                                                                    |
|----------------------------------------------------------------------------------------------------|----------------------------------------------------------------------------------------------------|
| Biblioteca universitária; Serviço de Referência; Mídias Sociais; Tecnologias da Informação e da Comunicação e Comunicação Científica. | Rade de Colaboração                                                                                                    |
| Certificado pelo autor em 27/10/2022.                                                                                                 | Con outrase bases  Con outrase bases  Control  Control |

# Envio de e-mail

É possível enviar e-mail para o titular do currículo através do recurso **Contato**.

| Izabel Lima dos Santos                                                                                                    | ×<br>No CNPq            |
|----------------------------------------------------------------------------------------------------|-------------------------|
| Mestra em Biblioteconomia pela Universidade Federal do Cariri (2020). Especialista em Gestão Pública pela Universidade do Sul de Santa Catarina (2017) e Graduada em Biblioteconomia pela Universidade Federal do Ceará (2013).<br>Bibliotecária no Sistema de Bibliotecas da Universidade Federal do Ceará. Editora Gerente no periódico Folha de Rosto: Revista de Biblioteconomia e Ciência da Informação. Criadora do blog Estante de Bibliotecária. Áreas de Interesse: | 9 Currículo Lattes      |
| Biblioteca Universitária; Serviço de Referência; Mídias Sociais; Tecnologias da Informação e da Comunicação e Comunicação Científica.                                                                                                    | Rede de Colaboração     |
|                                                                                                    | Indicadores da Produção |
|                                                                                                    | Em outras bases         |
| Contificade and a video and 77/10/2022                                                                                                    | to orcid                |
| This site is protected by reCAPTCHA and the GooglePrivacy Policy andTerms of Service apply.                                                                                                    | 🖹 Abrir Currícula       |

### Envio de e-mail

- 1. Preencha os campos e clique em Enviar;
- 2. Acesse o e-mail que você informou e clique no link de confirmação para que a mensagem seja enviada;
- 3. Aparecerá uma tela confirmando o envio.

| Envio de e-mail para: Izabel Lima | dos Santos           | ×                   |
|-----------------------------------|----------------------|---------------------|
| Seu nome                          |                      |                     |
|                                   |                      |                     |
| Seu e-mail                        |                      |                     |
|                                   |                      |                     |
| Assunto                           |                      |                     |
|                                   |                      |                     |
| Mensagem                          |                      |                     |
|                                   |                      |                     |
|                                   |                      |                     |
|                                   |                      |                     |
|                                   |                      |                     |
|                                   |                      |                     |
|                                   |                      | 1                   |
|                                   |                      |                     |
| Não oou um robô                   | <u>e</u>             |                     |
|                                   | reCAPTCHA            |                     |
|                                   | Privacidade - Termos |                     |
|                                   |                      | 💿 Enviar 🗙 Cancelar |
|                                   |                      |                     |
|                                   |                      |                     |

#### **Busca por assunto**

| Conserio Nacional de Deservolvimento<br>Conserio Nacional de Deservolvimento<br>Constituto e Tecnologos |                                            | Currículo Lattes | (A+) (A) (•) 💥 (?)              |
|----------------------------------------------------------------------------------------------------|--------------------------------------------|------------------|---------------------------------|
| Buscar Currículo Lattes (Bu                                                                             | sca Simples)                               |                  | 💊 Busca Avançada                |
| Buscar por:<br>Selecione o modo de busca 🗌 <sub>Nome</sub> 🗹 As                                         | sunto(Titulo ou palavra chave da produção) |                  |                                 |
| book trailers                                                                                           |                                            |                  |                                 |
| Nas bases Doutores Demais pesquisadores (Mestr                                                          | es, Graduados,Estudantes, Técnicos, etc.)  | Nacionalidade:   | País de nacionalidade:<br>Todos |
| Tipo de filtro                                                                                          |                                            |                  |                                 |
| Filtros Preferências                                                                                    |                                            |                  |                                 |
| Bolsistas de Produtividade do CNPq                                                                      | Outros Bolsistas do CNPq                   |                  |                                 |
| 🗌 Formação Acadêmica/Titulação                                                                          | Nível do Curso de Pós-graduação on         | de é Docente     |                                 |
| Atuação profissional                                                                                    | Atividade de Orientação                    |                  |                                 |
| U Idioma                                                                                                | Áreas ou Setores da Produção em C8         | kT               |                                 |
| 🗌 Atividade Profissional (Instituição)                                                                  | Presença no Diretório de Grupos de j       | pesquisa         |                                 |
|                                                                                                    |                                            |                  | S Buscar                        |

#### **Busca por assunto**

Na lista de resultados são exibidos(as) os(as) pesquisadores(as) que mencionam o termo pesquisado em seus Currículos.

| Buscar Currículo Lattes (Busca Simples)                                                                                                    | 🔍 Busca Simples |
|----------------------------------------------------------------------------------------------------|-----------------|
| Resultados de 1 - 10 dos 27 encontrados para:                                                                                                    |                 |
| 1 2 3                                                                                                    |                 |
| 1. Fernanda Périco Jorge 🖙<br>Especialização em GESTÃO DE DOCUMENTOS E INFORMAÇÕES pela FACULDADE UNYLEYA, Brasil(2016)<br>Bibliotecária do Serviço Nacional de Aprendizagem Comercial - PR , Brasil                                   |                 |
| 2. Jéssica Nunes Bonifácio 🔤<br>Especialização em Tecnologias da Informação e Comunicação na Educação pela Universidade Federal do Rio Grande, Brasil(2018)<br>Professor de Educação Básica da Prefeitura Municipal de Canoas , Brasil |                 |
| 3. Mônica Rosales Mori 🔤<br>Especialização em Pós-Graduação Lato Sensu em MBA Executivo em Gestão de Projetos PMI-PMBOK pela Faculdade Unyleya, Brasil(2022)<br>Analista do Serviço Nacional de Aprendizagem Comercial - PR , Brasil   |                 |
| 4. Fernanda Affonso de André Jaber<br>Mestrado em Imagem e Som pela Universidade Federal de São Carlos, Brasil(2017)                                                                                                    |                 |
| 5. Halana Mendonça dos Santos 📾<br>Graduação em Letras - Inglês pela Universidade Luterana do Brasil, Brasil(2018)<br>Professor de Inglês do Yázigi Viamão , Brasil                                                                    |                 |
| 6. Igor Peixoto Torres Girão<br>Mestrado em Ciência da Informação pela Universidade Federal do Ceará, Brasil(2018)                                                                                                    |                 |
| 7. Michele Kapp Trevisan 🖾<br>Doutorado em Comunicação Social pela Pontifícia Universidade Católica do Rio Grande do Sul, Brasil(2011)<br>Professor Titular da Universidade Franciscana , Brasil                                       |                 |
| 8. Lucas Rodrigo Santos de Almeida 🔤<br>Mestrado Profissional em Educação Profissional e Tecnológica pelo Instituto Federal de Pernambuco - Campus Olinda, Brasil(2019)<br>Instrutor do Grau Técnico Jaboatão , Brasil                 |                 |
| 9. Ian Costa Cavalcanti 📾<br>Mestrado em Comunicação e Culturas Midiáticas pela Universidade Federal da Paraíba, Brasil(2015)<br>Editor e debatedor do Balaio Podcast , Brasil                                                         |                 |
| 10. Eugênia de Paula Benício Cordeiro 📾<br>Doutorado em Doutorado em Educação pela Universidade Federal de Pernambuco, Brasil(2012)<br>COORDENADORA do Instituto Federal de Pernambuco , Brasil                                        |                 |

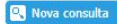

#### Cadastrar novo Currículo

Docentes, estudantes, pesquisadores(as), gestores(as) e demais profissionais ligados(as) ao contexto da educação, ciência, tecnologia e inovação podem criar um Currículo Lattes.

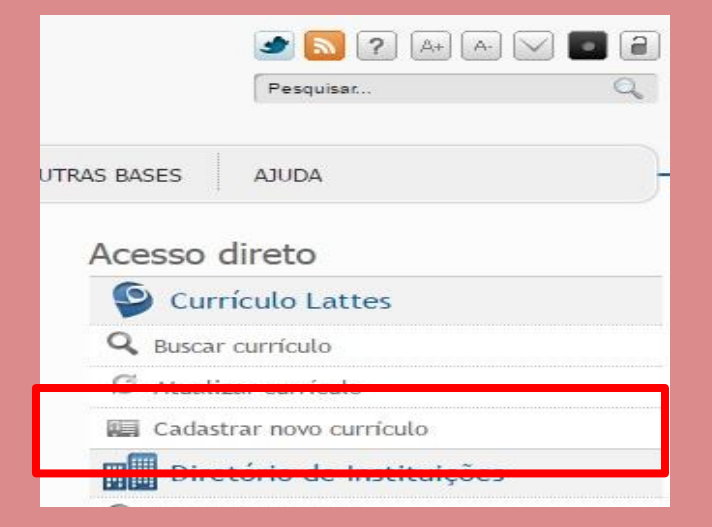

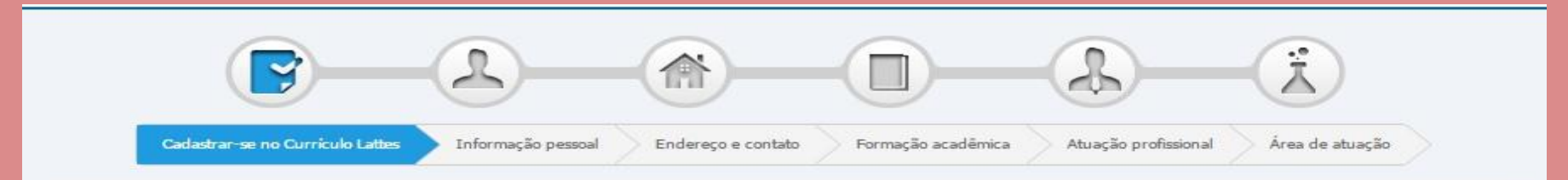

#### Cadastrar-se no Currículo Lattes

Leia as condições do Termo de adesão e compromisso da base de dados Lattes. Termo de adesão e compromisso do sistema de currículo da Plataforma Lattes. Inclua a informação abaixo e siga os passos para completar o seu cadastro

| País de Nacionalidade                                  |                                                                             |
|--------------------------------------------------------|-----------------------------------------------------------------------------|
| E-mail<br>Digite aqui seu e-mail                       | Confirme o e-mail<br>Digite seu e-mail novamente para confirmação dos dados |
| Senha<br>Crie uma senha para acessar o sistema Lattes  | Confirme a senha<br>Digite sua senha novamente para confirmação dos dados   |
| Se você esqueceu a senha, clique aqui para solicitá-la |                                                                             |
|                                                        | 271h                                                                        |
|                                                        |                                                                             |
|                                                        |                                                                             |

Digite os caracteres que você vê nesta imagem

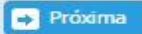

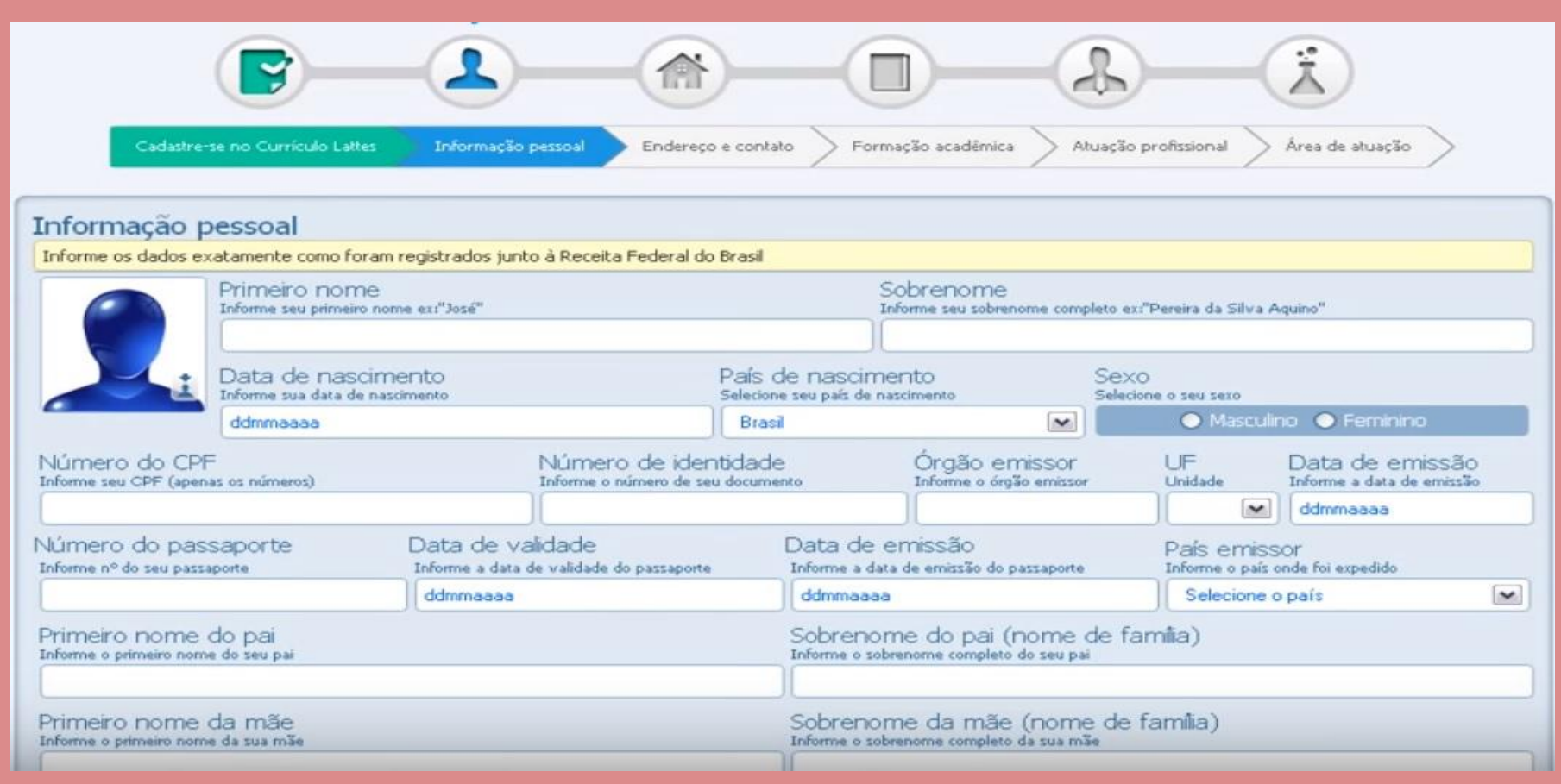

| <b>P</b>                                                    |                                        |                                                               |
|-------------------------------------------------------------|----------------------------------------|---------------------------------------------------------------|
| Cadastre-se no Currículo Lattes                             | Informação pessoal 🔷 Endereço e cont   | ato Formação acadêmica Atuação profissional Área de atuação   |
| Endereço<br>Residencial O Profissional                      |                                        |                                                               |
| Instituição<br>Clique no ícone para pesquisar a instituição |                                        | P                                                             |
| País<br>Selecione o país do endereço                        | CEP<br>Não sel meu CEP                 | Endereço<br>Informe o endereço para contato                   |
| Selecione o país  Bairro Informe o bairro do endereço       | Cidade<br>Informe a cidade do endereço | Estado/Província/Departamento<br>Informe o estado do endereço |
| Telefone<br>Informe o DDD e o número do telefone fixo       |                                        | Celular<br>Informe o DDD e o número do telefone celular       |
| X Cancelar                                                  |                                        | Anterior 🔿 Próxima                                            |

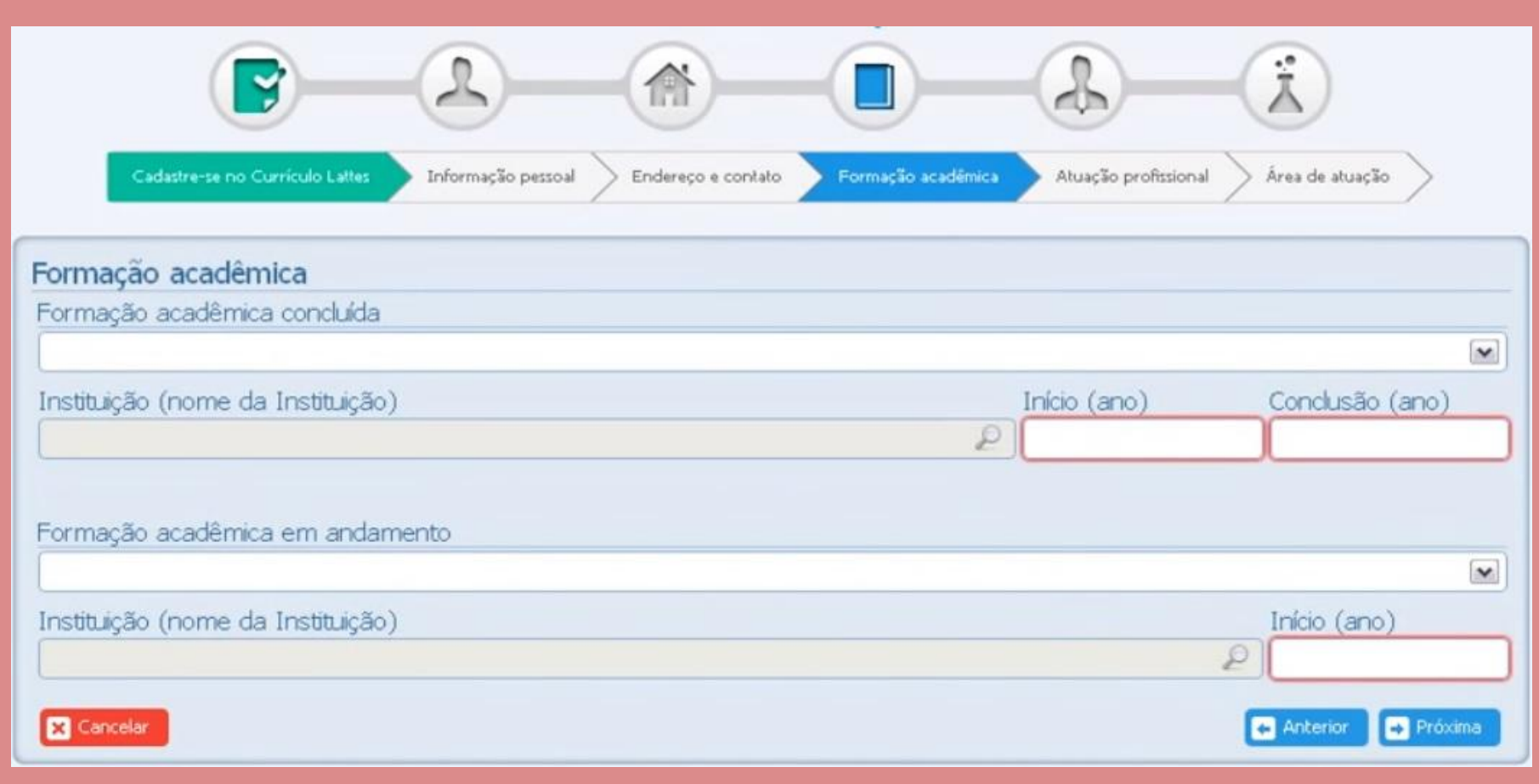

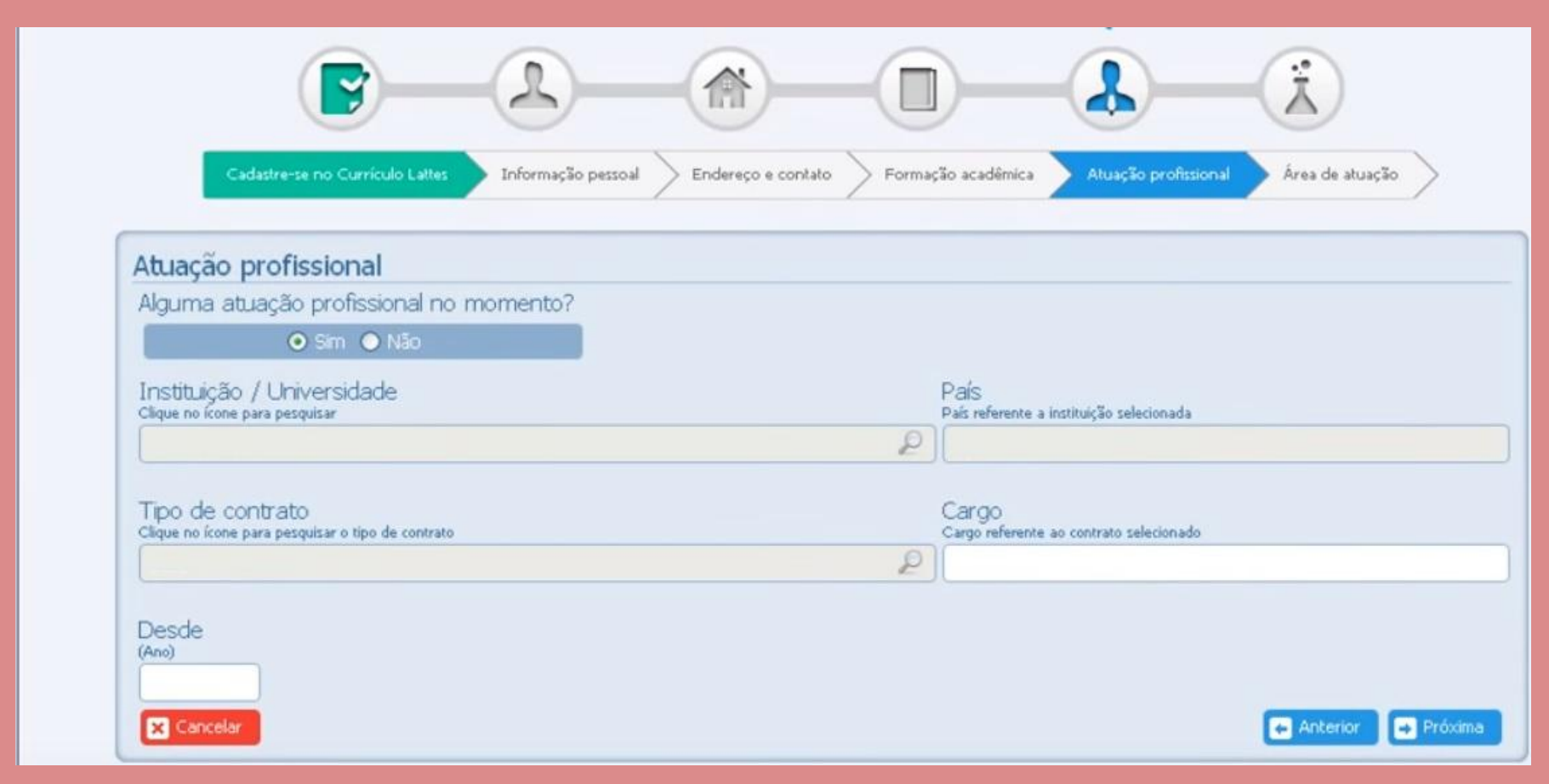

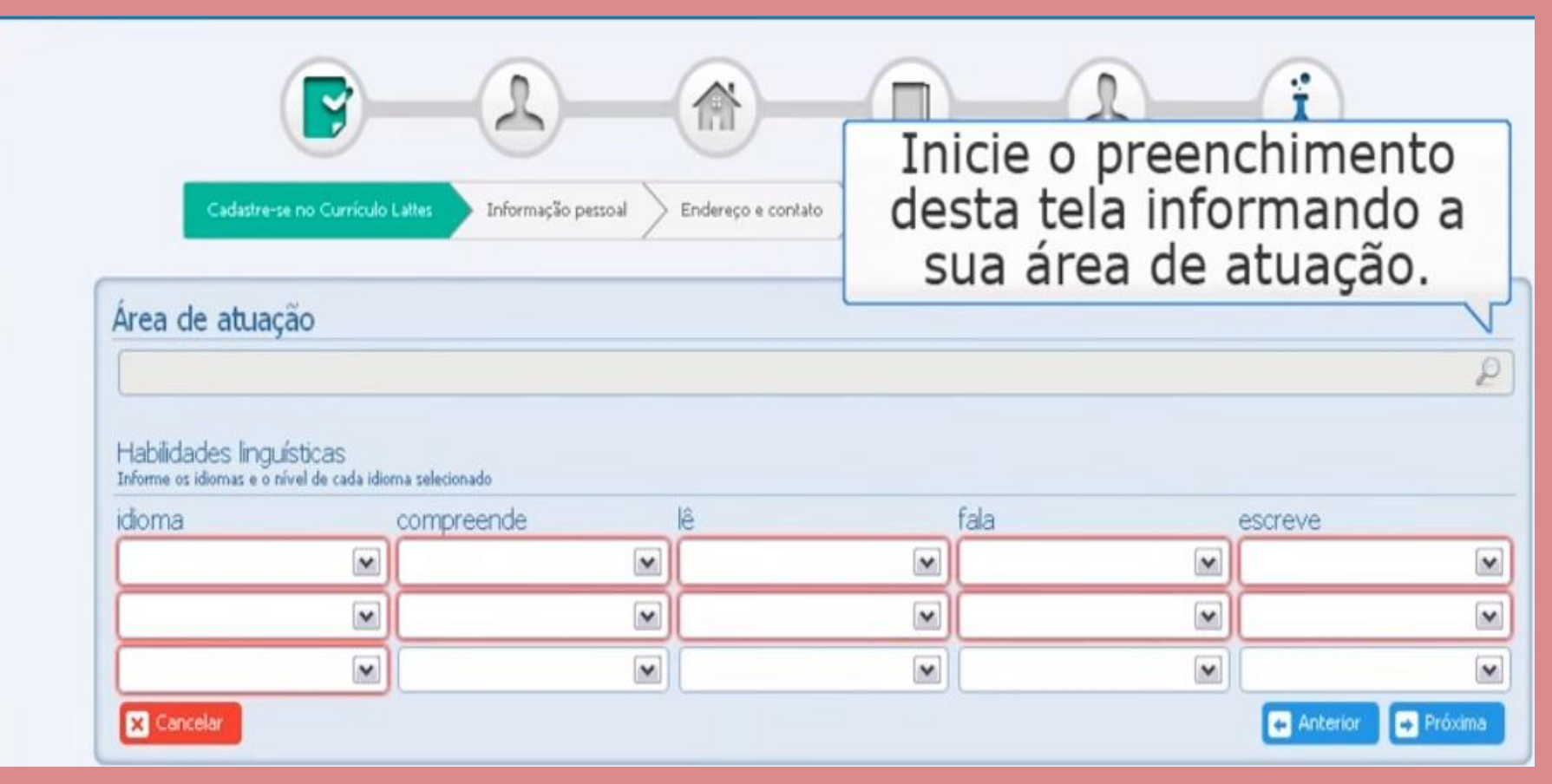

Após concluir o preenchimento, um resumo dos dados inseridos será apresentado para sua conferência.

Normalmente, a **plataforma leva** cerca de **24 horas** para **publicar** e **permitir alterações** em um **currículo recém-cadastrado**.

Em caso de problemas, contate o CNPq através de **suporte@cnpq.br**.

| 2010                              | GraduaçãoSistema de Informação.<br>Universidade Federal de Santa Catarina, UFSC, Florianopolis, Bras |
|-----------------------------------|----------------------------------------------------------------------------------------------------|
| 2007 - 2009                       | Ensino Médio (2o grau).<br>Colégio Catarinense, CC, Brasil, Ano de obtenção: 2009                    |
| Îrea de atuação                   |                                                                                                    |
| 1. Sistemas o                     | de Computação                                                                                        |
| irea de atuação                   |                                                                                                    |
| Inglês C<br>Lé                    | ompreende Razoavelmente , Fala Pouco , Escreve Razoavelmente ,<br>ŝ Razoavelmente                    |
| Português C                       | ompreende Bem , Fala Bem , Escreve Bem , Lê Bem                                                      |
|                                   |                                                                                                    |
| Após co<br>manifes<br>com o<br>Pl | onferir todos os dados,<br>ste a sua concordância<br>termo de adesão da<br>ataforma Lattes.          |

#### O que posso inserir no Currículo Lattes?

Todas e quaisquer atividades relacionadas à sua vida acadêmica e das quais você possua documento (diploma, certificado, declaração etc.) que comprove a realização da mesma por você e que informe também o período no qual a atividade foi realizada.

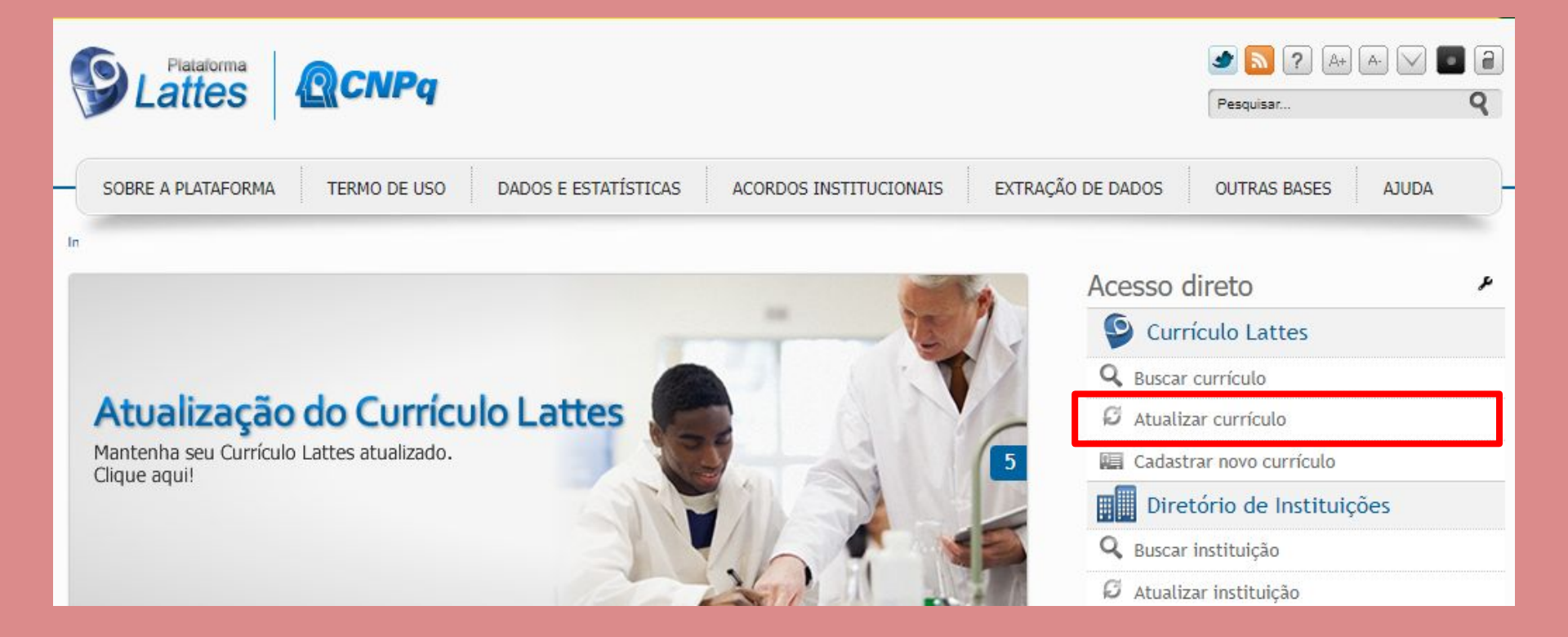

#### CNPq

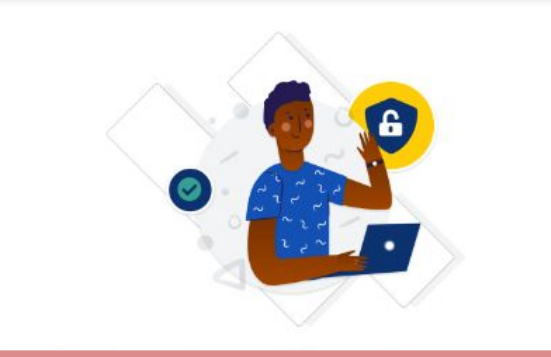

Ao clicar em Atualizar Currículo, você será remetido(a) para uma página de *login* em que deve inserir seu CPF e clicar em continuar.

Há ainda a opção de acessar a plataforma usando sua conta no gov.br

#### Identifique-se com

#### Número do CPF

As credenciais de acesso são as mesmas utilizadas no Currículo Lattes. Caso não lembre se possui uma conta, digite o número do seu CPF mesmo assim para verificar.

CPF

Digite seu CPF

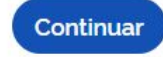

Outras opções de identificação:

Entrar com gov.br

E-mail (Servidores do CNPq ou Estrangeiros)

Na tela seguinte, digite sua senha.

Após mudanças implementadas em maio de 2022, as senhas do Lattes devem ser formadas por, no mínimo, 8 caracteres incluindo símbolos, números e letras maiúsculas e minúsculas.

Mais detalhes sobre a mudança podem ser lidos <u>clicando aqui</u>.

| Digite sua senha    |                 |
|---------------------|-----------------|
| CPF                 |                 |
| Senha               |                 |
|                     | •               |
| Esqueceu sua senha? |                 |
|                     | Cancelar Entrar |

| Dię            | gite sua senha        |
|----------------|-----------------------|
| c              | CPF                   |
| S              | ienha                 |
|                | ۲                     |
| 1              | Esqueceu sua senha?   |
| Atualização de | senha Cancelar Entrar |
| Número do C    | PF                    |

Os procedimentos para definição de uma nova senha serão encaminhados para sua caixa de e-mail.

CPF

Utilize a opção Esqueceu sua senha? para recuperar sua senha quando necessário.

Importante! Caso tenha esquecido sua senha e, além disso, o seu e-mail cadastrado esteja desatualizado, entre em contato com o CNPQ através da Central de Atendimento da instituição.

| Conselho Nacional de Desanualvimente<br>Genérico e Teonológico |                                                                                                    |                                                                                                    |                                                                                                    | Cur                                                                                                    | Currículo Lattes                                                                                           |                                                                           |                                                                                         | ⑦ Enviar) ♣ A+ A                                                                                         |                                                                                               |                                                       |                                            |                                               |
|----------------------------------------------------------------|----------------------------------------------------------------------------------------------------|----------------------------------------------------------------------------------------------------|----------------------------------------------------------------------------------------------------|----------------------------------------------------------------------------------------------------|----------------------------------------------------------------------------------------------------|---------------------------------------------------------------------------|-----------------------------------------------------------------------------------------|----------------------------------------------------------------------------------------------------|-----------------------------------------------------------------------------------------------|-------------------------------------------------------|--------------------------------------------|-----------------------------------------------|
| Dado                                                           | s gerais 🕴 Formaç                                                                                       | ão Atuação                                                                                                    | Projetos                                                                                                 | Produções                                                                                                    | Patentes e Registros                                                                                       | Inovação                                                                  | Educação e Popular                                                                      | ização de C&T                                                                                            | Eventos                                                                                       | Orientações                                           | Bancas                                     | Citações                                      |
|                                                                | Resumo<br>Mestra em Bibliot<br>Universidade Fedd<br>da Informação. Comunicação Cter<br>Comunicação Cter | Izabel Li<br>Endereço<br>Úttima at<br>Úttima at<br>Úttima pu<br>economia pela U<br>ral do Ceará (20)<br>riadora do blog<br>tifica. | ma dos<br>para acessa<br>ualização: 27<br>iblicação: 27<br>niversidade<br>13). Bibliotec<br>Estante de E | Santos<br>r este CV: https<br>7/10/2022<br>/10/2022<br>Federal do Carin<br>ária no Sistema<br>Sibliotecária. Áre | s://lattes.cnpq.br/12<br>i (2020). Especialista er<br>de Bibliotecas da Unive<br>eas de Interesse: Bibliot | 5 <b>9298136158</b><br>n Gestão Públi<br>sidade Federal<br>eca Universitá | 3 <b>261</b><br>ca pela Universidade<br>do Ceará. Editora Ger<br>ria; Serviço de Referê | do Sul de Santa<br>rente no periódi<br>ncia; Mídias So                                                   | a Catarina (20<br>co Folha de R<br>ciais; Tecnolo                                             | 17) e Graduada<br>seto: Revista de<br>gias da Informa | em Bibliote<br>Bibliotecono<br>ção e da Ci | conomia pela<br>mia e Ciência<br>omunicação e |
|                                                                | Avisos     Para que o     que o DOI     no Currícu     atendimen     Nesta vers                         | número de citaç<br>ou o ISSN da rev<br>o. Caso o númer<br>ro@cnpq.br<br>ão do Currículo L                                          | ões de seus<br>ista com vol<br>o de citações<br>attes é possí                                            | artigos e trabalh<br>ume e página in<br>não esteja seno<br>vel identificar os                                    | ios sejam recuperados p<br>icial do artigo estejam re<br>do apresentado corretam<br>e co-autores           | elo Lattes, é ne<br>gistrados corre<br>ente, favor cor                    | cessário<br>tamente<br>itatar                                                           | O que você q<br>• Apresent:<br>• Áreas de<br>• Artes cên<br>• Artes visu<br>• Artigos au<br>• Artigos co | uer registrar?<br>ação de trabi<br>atuação<br>iicas<br>Jais<br>ceitos para p<br>pompletos put | alho e palestra<br>ublicação<br>olicados em per       | iódicos                                    | ٩                                             |

| Conselho Nac<br>Gentifico e T | CNPq<br>viorai de Desenvalvimento<br>econóligieo                                                                                                    | Ferrament                                                                                                    | as Adicio                                                                                | onais                                                                   | GEnviar 🗎 🗛 💿                                                                                                    | ? 🗗                                         |
|-------------------------------|----------------------------------------------------------------------------------------------------|----------------------------------------------------------------------------------------------------|------------------------------------------------------------------------------------------|-------------------------------------------------------------------------|----------------------------------------------------------------------------------------------------|---------------------------------------------|
| Dad                           | os gerais Formação Atuação Projetos Produções Pa                                                                                                    | tentes e Registros Inovação                                                                                                    | Educação e Populari                                                                      | ização de C&T                                                           | Eventos Orientações Bancas                                                                                                    | Cītações                                    |
| 🔦 👌 📑 🐧 🍝                     | Izabel Lima dos Santos<br>Description de la construcción de la construcción de la construcc | attes.cnpq.br/1269298136158<br>20). Especialista em Gestão Públi<br>ibliotecas da Universidade Federal<br>e Interesse: Biblioteca Universitái | 2 <b>61</b><br>ca pela Universidade o<br>do Ceará. Editora Gen<br>ia; Serviço de Referên | Barra<br>do Sul de Santa<br>ente no periódico<br>ncia; Mídias Soci      | <b>de Módulos</b><br>Catarina (2017) e Graduada em Bibliotec<br>o Folha de Rosto: Revista de Biblioteconon<br>iais; Tecnologias da Informação e da Cor | onomia pela<br>nia e Ciência<br>nunicação e |
| 盦                             | 🗹 Editar Resumo 📋 Exibir texto completo do resumo                                                                                                    |                                                                                                    |                                                                                          |                                                                         | Barra de Atal                                                                                                    | ho                                          |
| 6                             | Avisos                                                                                                    |                                                                                                    |                                                                                          | O que você qu                                                           | er registrar?                                                                                                    | ٩                                           |
|                               | <ul> <li>Para que o número de citações de seus artigos e trabalhos se<br/>que o DOI ou o ISSN da revista com volume e página inicial<br/>no Currículo. Caso o número de citações não esteja sendo ap<br/>atendimento@cnpq.br</li> <li>Necto versão do Currículo Latter é possível idantifican esta com</li> </ul>                                                                                                    | jam recuperados pelo Lattes, é ne<br>Jo artigo estejam registrados corre<br>resentado corretamente, favor cor                                 | cessário<br>tamente<br>tatar                                                             | <ul> <li>Apresentaç</li> <li>Áreas de a</li> <li>Artes cêniq</li> </ul> | ção de trabalho e palestra<br>tuação<br>cas                                                                                                    | 1                                           |
| €<br>->                       |                                                                                                    | Avis                                                                                                    | ios                                                                                      | <ul> <li>Artigos ace</li> <li>Artigos cor</li> </ul>                    | aitos para publicação<br>mpletos publicados em periódicos                                                                                              |                                             |

#### **Menu Lateral**

6

P

m

¢

Rede de colaboradores Gráficos 主命 Autores citados no currículo Identificar coautor 20 Palavras-chave citadas no currículo 10 Áreas citadas no currículo Instituições citadas no currículo Vincular artigo ao periódico Importação de produção Gerar página para impressão Exportar Importar

#### **Ferramentas Adicionais**

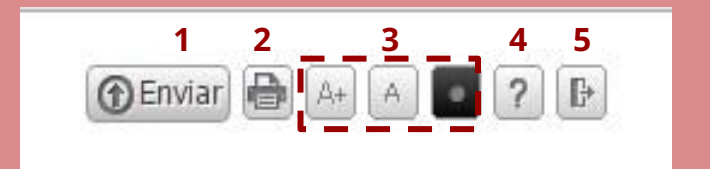

- 1 Clique para enviar as alterações realizadas ao CNPq e, assim, atualizar seu Currículo;
- 2 Atalho para imprimir Currículo;
- 3 Opções de Acessibilidade (aumentar fonte e alto contraste);
- 4 Acesso a página de Ajuda (desatualizada) da plataforma;
- 5 Sair (desconectar) do Currículo.

#### **Dados Gerais**

| Conseiho Nacional de Desenvolvimento<br>Gentífico e Teonológico                                                                                            |                                                                                             | es                                                                  |
|----------------------------------------------------------------------------------------------------|---------------------------------------------------------------------------------------------|---------------------------------------------------------------------|
| Dados gerais Formação Atuação Projet                                                                                                    | os Produções Patentes e Registros Inovação                                                  | Educação e Popularização de C&T Eventos Orientações Bancas Citações |
| <ul> <li>Endereço</li> <li>Idiomas</li> <li>Prêmios e títulos</li> <li>Texto inicial do Currículo Lattes</li> <li>Outras informações relevantes</li> </ul> | DS Santos<br>ssar este CV: http://lattes.cnpq.br/126929813615<br>: 10/07/2016<br>10/07/2016 | um dos menus para visualizar<br>suas subdivisões e clique naquela   |

#### Resumo

2

10

¢ € Graduada em Biblioteconomia pela Universidade Federal do Ceará (2013). Atualmente, exerce o cargo de Bibliotecária na Biblioteca da Faculdade de Economia, Administração, Atuária e Contabilidade (FEAAC), da Universidade Federal do Ceará (UFC). Integra a Comissão de Educação de Usuários e a Comissão de Serviços do Sistema de Bibliotecas da UFC. Cursa Especialização em Gestão Pública, modalidade EaD, na Universidade do Sul de Santa Catarina. Áreas de Interesse: Estudos Históricos e Epistemológicos da Biblioteconomia e Ciência da Informação; Tecnologias da Informação e da Comunicação; Biblioteca Universitária; Mídias Sociais; Teorias da Informação.

#### **Dados Gerais**

**Identificação:** Informações pessoais. Geralmente não disponibilizadas ao público.

**Endereço:** Endereço pessoal e endereço profissional. Outras formas de contato, inclusive mídias sociais.

**Idiomas:** Indicar idiomas dos quais tem conhecimento. É possível indicar níveis diferentes de conhecimento para escrita, leitura, compreensão e fala de um mesmo idioma.

#### **Dados Gerais**

Prêmios e títulos: Recebidos pelo titular do currículo

Prêmio: Distinção recebida como encorajamento por trabalhos ou méritos Título: Atribuição dada a alguém em função de sua qualificação

**Texto inicial do Currículo Lattes:** Pode ser customizado pelo autor. Inclua um pouco de sua formação, atuação e interesses de pesquisa.

**Outras informações relevantes:** Cadastre nesse local informações relativas a sua formação e atuação e que não são contempladas nos outros módulos.

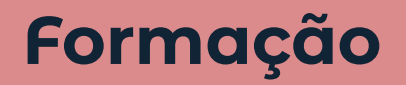

10

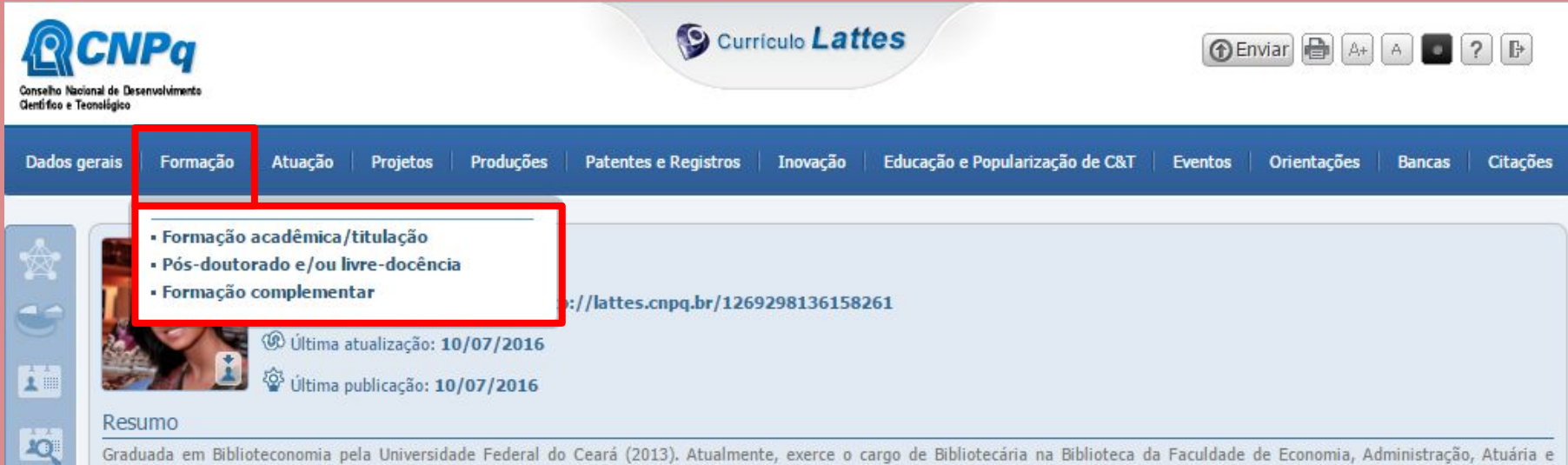

Graduada em Biblioteconomia pela Universidade Federal do Ceará (2013). Atualmente, exerce o cargo de Bibliotecaria na Biblioteca da Faculdade de Economia, Administração, Atuaria e Contabilidade (FEAAC), da Universidade Federal do Ceará (UFC). Integra a Comissão de Educação de Usuários e a Comissão de Serviços do Sistema de Bibliotecas da UFC. Cursa Especialização em Gestão Pública, modalidade EaD, na Universidade do Sul de Santa Catarina. Áreas de Interesse: Estudos Históricos e Epistemológicos da Biblioteconomia e Ciência da Informação; Tecnologias da Informação e da Comunicação; Biblioteca Universitária; Mídias Sociais; Teorias da Informação.

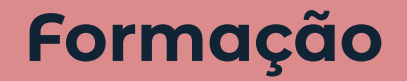

Formação acadêmica ou titulação: Insira suas formações acadêmicas formais (graduação, especialização, mestrado e/ou doutorado) em andamento, concluídas ou abandonadas.

**Pós-doutorado ou livre docência:** Opção específica para inserção desses dois tipos de formação.

Formação complementar: Inserir curso, programa de aperfeiçoamento, atividade de extensão que não seja curso acadêmico formal.

Exemplos: Oficinas, Cursos de idiomas, Treinamentos etc.

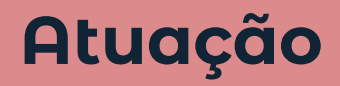

10

Q

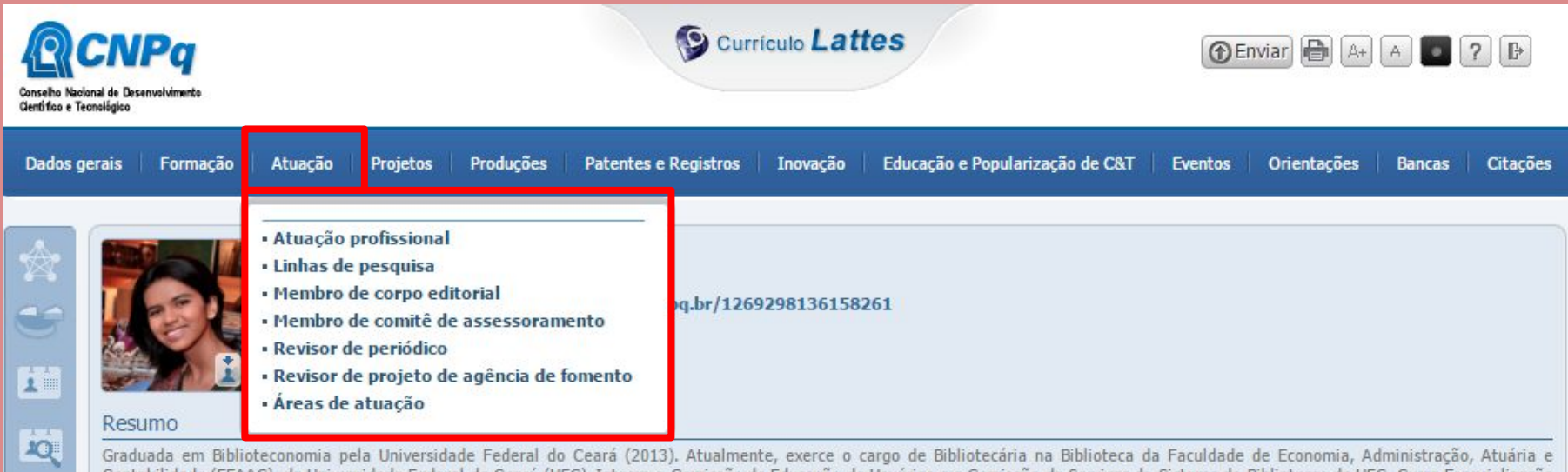

Graduada em Biblioteconomia pela Universidade Federal do Ceará (2013). Atualmente, exerce o cargo de Bibliotecaria na Biblioteca da Faculdade de Economia, Administração, Atuaria e Contabilidade (FEAAC), da Universidade Federal do Ceará (UFC). Integra a Comissão de Educação de Usuários e a Comissão de Serviços do Sistema de Bibliotecas da UFC. Cursa Especialização em Gestão Pública, modalidade EaD, na Universidade do Sul de Santa Catarina. Áreas de Interesse: Estudos Históricos e Epistemológicos da Biblioteconomia e Ciência da Informação; Tecnologias da Informação e da Comunicação; Biblioteca Universitária; Mídias Sociais; Teorias da Informação.

### Atuação

Atuação profissional: Experiências profissionais com ou sem vínculo empregatício.

Com vínculo empregatício: Servidor público ou Celetista Sem vínculo empregatício: Professor visitante, Bolsista, Outro (Estágio Obrigatório, Ações de voluntariado e etc.)

Linhas de pesquisa: Cadastrar linha de pesquisa relacionada a atividade profissional. Possível cadastrar linhas ativas ou inativas.

Membro de corpo editorial / Membro de comitê de assessoramento / Revisor de periódico / Revisor de agência de fomento: Inserir atuação, em andamento ou concluída, nessas atividades.

Áreas de atuação: Indicar os principais (até 6) campos científicos de conhecimento relacionados à atividade profissional.

#### Projetos

2

10

| Inovação Educação e Popularização de C&T | Eventos      | Orientações  | Bancas       | Citações     |
|------------------------------------------|--------------|--------------|--------------|--------------|
|                                          |              |              |              |              |
| 298136158261                             |              |              |              |              |
|                                          | 298136158261 | 298136158261 | 298136158261 | 298136158261 |

Graduada em Biblioteconomia pela Universidade Federal do Ceará (2013). Atualmente, exerce o cargo de Bibliotecária na Biblioteca da Faculdade de Economia, Administração, Atuária e Contabilidade (FEAAC), da Universidade Federal do Ceará (UFC). Integra a Comissão de Educação de Usuários e a Comissão de Serviços do Sistema de Bibliotecas da UFC. Cursa Especialização em Gestão Pública, modalidade EaD, na Universidade do Sul de Santa Catarina. Áreas de Interesse: Estudos Históricos e Epistemológicos da Biblioteconomia e Ciência da Informação; Tecnologias da Informação e da Comunicação; Biblioteca Universitária; Mídias Sociais; Teorias da Informação.

#### Projetos

Projetos de pesquisa / Projeto de desenvolvimento tecnológico / Projeto de extensão / Outros tipos de projeto: Inserir e editar projetos concluídos ou em andamento.

Projetos vinculados a instituições ou empresas precisam ser certificados por elas.

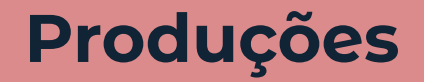

| Dados | gerais                      | Formação Atuação Projetos Produç                                                                                                    | ões Patentes e Registros Inovação Ed                                                                                                    | lucação e Popularização de C&T 🔰 Eventos 📗 Orier                                                                                                    | ntações Bancas Citações                                                                      |
|-------|-----------------------------|----------------------------------------------------------------------------------------------------|----------------------------------------------------------------------------------------------------|----------------------------------------------------------------------------------------------------|----------------------------------------------------------------------------------------------|
|       | Re<br>Gri<br>Co<br>em<br>Te | Produção Bibliográfica<br>Artigos completos publicados em<br>periódicos<br>Artigos aceitos para publicação<br>Livros e capítulos<br>Texto em jornal ou revista (magazine)<br>Trabalhos publicados em anais de eventos<br>Apresentação de trabalho e palestra<br>Partitura musical<br>Tradução<br>Prefácio, posfácio<br>Outra produção bibliográfica | Produção Técnica<br>Assessoria e consultoria<br>Extensão tecnológica<br>Programa de computador sem registro<br>Produtos<br>Processos ou técnicas<br>Trabalhos técnicos<br>Cartas, mapas ou similares<br>Curso de curta duração ministrado<br>Desenvolvimento de material didático ou<br>instrucional<br>Editoração<br>Manutenção de obra artística<br>Maquete<br>Entrevistas, mesas redondas, programas e<br>comentários na mídia | Outra produção artística/cultural <ul> <li>Artes cênicas</li> <li>Música</li> <li>Artes visuais</li> <li>Outra produção artística/cultural</li> </ul> | nia, Administração, Atuária e<br>da UFC. Cursa Especialização<br>ia e Ciência da Informação; |
| 4     |                             |                                                                                                    | <ul> <li>Relatório de pesquisa</li> <li>Redes sociais, websites e blogs</li> <li>Outra produção técnica</li> </ul>                                                                                                    |                                                                                                    | Q<br>stra                                                                                    |

#### Produção Bibliográfica

Artigos completos publicados em periódicos: Inserir somente artigos já publicados. Tenha em mãos os dados da publicação, incluindo números identificadores e, caso seja online, links para acesso. Inclua os co-autores.

Artigos aceitos para publicação: Inserir artigos ainda não publicados, mas cuja carta de aceite já foi recebida. Não inserir artigos aceitos em eventos. Inclua os co-autores e data prevista de publicação. Quando o artigo for publicado transfira os dados para a categoria anterior.

**Livros e capítulos:** Inserir somente os já publicados. Tenha em mãos os dados da publicação, incluindo números identificadores e, caso seja online, links para acesso. Inclua os co-autores.

#### Produção Bibliográfica

**Texto em jornal ou revista (magazine):** Publicações em veículos jornalísticos ou similares. Tenha em mãos os dados da publicação.

**Trabalhos publicados em anais de eventos:** Trabalhos (completos, resumos ou resumos expandidos) publicados em anais. Tenha em mãos informações sobre o evento e sobre a publicação.

**Apresentação de trabalho e palestra:** Trabalhos (Comunicação, Conferência, Palestra, Congresso, Seminário, Simpósio, Outra) apresentados em eventos. Não devem ser inseridos trabalhos que foram aprovados, mas não foram apresentados. Tenha em mãos as informações sobre o trabalho e sobre o evento. Para simplificar, adicione primeiro sua participação no evento.

#### Produção Bibliográfica

**Partitura musical:** Inserir partituras de Canto, Coral, Orquestral ou Outra.

**Tradução:** Tradução de Livro, Artigo ou Outra. Tenha em mãos os dados da publicação traduzida e da publicação original.

**Prefácio, posfácio:** Inserir autoria de Prefácio, Posfácio, Apresentação ou Introdução de obras. Tenha em mãos os dados da publicação.

Outra produção bibliográfica: Inserir produções (Ensaios, Entrevistas, Resenhas e etc.) não contempladas em outros campos.

### Produção Técnica

Concentra toda produção técnica, normalmente realizada no âmbito profissional, do proprietário do currículo.

- → Assessoria e consultoria
- → Extensão tecnológica
- → Programa de computador sem · registro ·
- → Produtos (Piloto, Projeto, Protótipo ou Outro)

- → Processos ou técnicas
- → Trabalhos técnicos
- $\rightarrow$  Cartas, mapas ou similares
  - → Curso de curta duração ministrado
  - → Desenvolvimento de material didático ou instrucional

# **Produção Técnica**

- → Editoração
- $\rightarrow$
- Maquete  $\rightarrow$
- → Entrevistas, mesas-redondas, programas e comentários na  $\rightarrow$  Outra produção técnica mídia (Inserir ações relacionadas a seu campo de atuação ou pesquisa)

- → Relatório de pesquisa
- Manutenção de obra artística  $\rightarrow$  Redes sociais, websites e blogs (Não inserir redes sociais pessoais)

# Outra Produção Artística / Cultural

Concentra toda atividade relacionada à área cultural.

- → Artes cênicas
- → Música
- → Artes visuais
- → Outra produção artística / cultural

#### **Patentes e Registros**

10

| Conselho Nacional de Desenvolvimento<br>Gentifico e Teonológico                                                                                                    | Curriculo Lattes                                                                                                    |                                              |                    | ⑦ Enviar |             |        |          |
|----------------------------------------------------------------------------------------------------|----------------------------------------------------------------------------------------------------|----------------------------------------------|--------------------|----------|-------------|--------|----------|
| Dados gerais Formação Atuação Projetos Produções                                                                                                    | Patentes e Registros Ind                                                                                                    | ovação 🕴 Educação e Po                       | pularização de C&T | Eventos  | Orientações | Bancas | Citações |
| <ul> <li>Izabel Lima dos Santos</li> <li>Endereço para acessar este CV: htt</li> <li>Última atualização: 19/08/2016</li> <li>Última publicação: 19/08/2016</li> <li>Resumo</li> </ul> | <ul> <li>Patente</li> <li>Programa de Computado</li> <li>Cultivar protegida</li> <li>Cultivar registrada</li> <li>Desenho industrial regis</li> <li>Marca registrada</li> <li>Topografia de circuito in</li> </ul> | or Registrado<br>trado<br>tegrado registrada |                    |          |             |        |          |

Graduada em Biblioteconomia pela Universidade Federal do Ceará (2013). Atualmente, exerce o cargo de Bibliotecária na Biblioteca da Faculdade de Economia, Administração, Atuária e Contabilidade (FEAAC), da Universidade Federal do Ceará (UFC). Integra a Comissão de Educação de Usuários e a Comissão de Serviços do Sistema de Bibliotecas da UFC. Cursa Especialização em Gestão Pública, modalidade EaD, na Universidade do Sul de Santa Catarina. Áreas de Interesse: Estudos Históricos e Epistemológicos da Biblioteconomia e Ciência da Informação; Tecnologias da Informação e da Comunicação; Biblioteca Universitária; Mídias Sociais; Teorias da Informação.

#### Patentes e Registros

Insira neste módulo dados sobre as patentes e registros de sua autoria. É necessário informar em qual instituição o registro foi feito e qual o número da patente.

No caso das patentes depositadas no <u>Instituto Nacional da Propriedade</u> <u>Industrial</u> (INPI), ao informar o número de registro os dados serão recuperados de forma automática a partir da plataforma do INPI.

# Inovação

| Conselho Naci<br>Gentifico e Te | <b>CNPq</b><br>Ional de Desenvolvimento<br>conclégico                                                               | Currículo Lattes                                                                                                    |                                                                                                    |                                                                                                    | tes                                                                                                    | 🕜 Enviar 🖨 🗛 🗖 💽                                                                                                    |                                                                                                    |                                 |                                                      |                                                 |                                           |
|---------------------------------|----------------------------------------------------------------------------------------------------|----------------------------------------------------------------------------------------------------|----------------------------------------------------------------------------------------------------|----------------------------------------------------------------------------------------------------|----------------------------------------------------------------------------------------------------|----------------------------------------------------------------------------------------------------|----------------------------------------------------------------------------------------------------|---------------------------------|------------------------------------------------------|-------------------------------------------------|-------------------------------------------|
| Dados g                         | erais Formação                                                                                                    | Atuação                                                                                                    | Projetos                                                                                                    | Produções                                                                                                    | Patentes e Registros                                                                                                    | Inovação                                                                                                    | Educação e Popularização de C&T                                                                                                    | Eventos                         | Orientações                                          | Bancas                                          | Citações                                  |
| ☆ ¥ III III < ◆ 合               | Resumo         Graduada em Biblit         Contabilidade (FEA)         em Gestão Pública         Tecnologias da Info | Izabel Lir<br>Endereço p<br>Última atu<br>Última pub<br>Oteconomia pela<br>AC), da Universi<br>, modalidade Er<br>rmação e da Con | ma dos<br>para acessai<br>alização: 19<br>ilicação: 19<br>i Universida<br>dade Federa<br>aD, na Univ<br>municação;<br>o completo | Santos<br>r este CV: http<br>9/08/2016<br>/08/2016<br>de Federal do<br>al do Ceará (UF<br>versidade do S<br>Biblioteca Univ | <b>://lattes.cnpq.br/126</b><br>Ceará (2013). Atualme<br><sup>-</sup> C). Integra a Comissão<br>ul de Santa Catarina. <i>À</i><br>ersitária; Mídias Sociais; | <ul> <li>Patente</li> <li>Programa</li> <li>Cultivar programa</li> <li>Cultivar reg</li> <li>Desenho i</li> <li>Marca reg</li> <li>Topografi</li> <li>Programa</li> <li>Produtos</li> <li>Processos</li> <li>Projetos de</li> <li>Projeto de</li> <li>Outros pro</li> </ul> | de Computador Registrado<br>rotegida<br>egistrada<br>industrial registrado<br>jistrada<br>a de circuito integrado registrada<br>de computador sem registro<br>s ou técnicas<br>le pesquisa<br>e desenvolvimento tecnologico<br>e extensão<br>ojetos | iculdade<br>tema de<br>s da Bib | de Economia, 4<br>Bibliotecas da U<br>lioteconomia e | dministração.<br>FC. Cursa Esp<br>Ciência da Ii | , Atuária e<br>vecialização<br>nformação; |

#### Inovação

Insira neste módulo dados sobre o desenvolvimento de atividades de inovação, especialmente do campo tecnológico, que são também protegidas pelas patentes. No entanto, aqui temos campos para o preenchimento de outras informações, referentes em geral ao processo de desenvolvimento dessas novas tecnologias, como projetos de pesquisa e etc.

#### Educação e Popularização de C&T

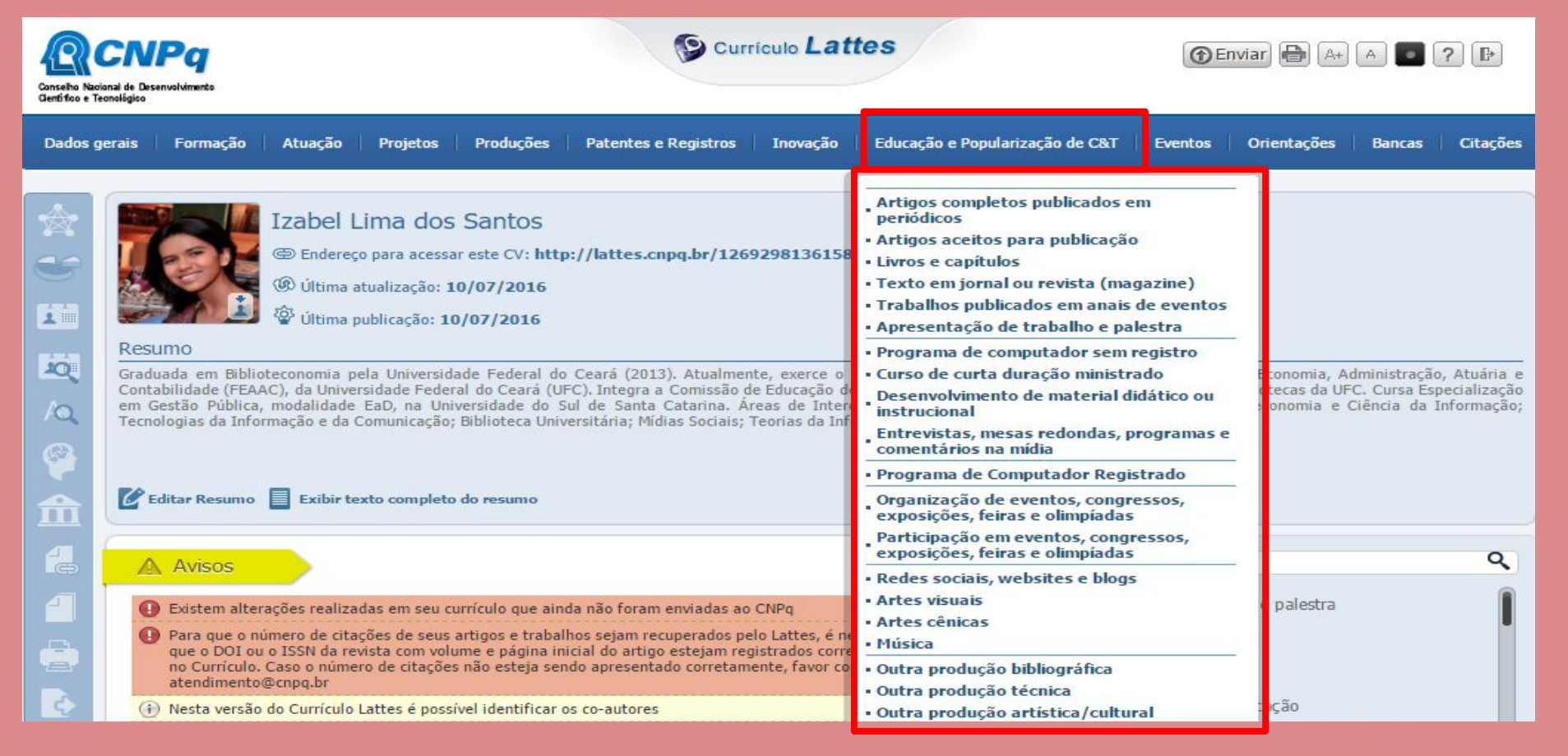

#### Educação e Popularização de C&T

Insira neste módulo as produções que foram realizadas visando especificamente a divulgação científica.

Importante: Os itens inseridos nesse módulo não podem ser inseridos novamente em outros módulos.

#### **Eventos**

2

10

| Conselho Nac<br>Gentifoo e T | CNPQ<br>zional de Desenvolvimento<br>eonológico | Curriculo Lattes                                                                         | ⑦ Enviar A+ A P P                             |                                                                            |                                                 |             |
|------------------------------|-------------------------------------------------|------------------------------------------------------------------------------------------|-----------------------------------------------|----------------------------------------------------------------------------|-------------------------------------------------|-------------|
| Dados g                      | gerais Formação                                 | Atuação Projetos Produções Patentes e Registros Inovação Educação e Popularização de C&T | Eventos                                       | Orientações                                                                | Bancas                                          | Citações    |
| * 5                          |                                                 | Izabel Lima dos Santos                                                                   | Participa<br>exposiçõ<br>Organiza<br>exposiçõ | ção em eventos<br>es, feiras e olin<br>ção de eventos<br>es, feiras e olin | s, congress<br>ipíadas<br>, congress<br>ipíadas | 505,<br>05, |
| 1                            | Resumo                                          | <sup>3</sup> Última publicação: 10/07/2016                                               |                                               |                                                                            |                                                 |             |

Graduada em Biblioteconomia pela Universidade Federal do Ceará (2013). Atualmente, exerce o cargo de Bibliotecária na Biblioteca da Faculdade de Economia, Administração, Atuária e Contabilidade (FEAAC), da Universidade Federal do Ceará (UFC). Integra a Comissão de Educação de Usuários e a Comissão de Serviços do Sistema de Bibliotecas da UFC. Cursa Especialização em Gestão Pública, modalidade EaD, na Universidade do Sul de Santa Catarina. Áreas de Interesse: Estudos Históricos e Epistemológicos da Biblioteconomia e Ciência da Informação; Tecnologias da Informação e da Comunicação; Biblioteca Universitária; Mídias Sociais; Teorias da Informação.

#### **Eventos**

Participação: existem três tipos de participação. São eles:

Convidado: Foi convidado pela organização do evento para palestrar, coordenar ou moderar atividades; Participante: Apresenta trabalhos (comunicação oral ou pôster) no evento; Ouvinte: Assistiu as atividades do evento.

Organização

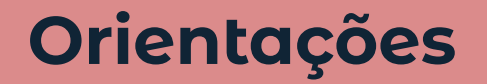

| CNPQ<br>anal de Desenvolvimento<br>onológico                                      | Curriculo Lattes                                                                                                    | () Enviar                                                                                                    |
|-----------------------------------------------------------------------------------|----------------------------------------------------------------------------------------------------|----------------------------------------------------------------------------------------------------|
| erais Formação Atuação I                                                          | Projetos Produções Patentes e Registros Inovação Educação e Populariza                                                                                                    | ição de C&T   Eventos   Orientações Bancas   Citações                                                                                 |
| () Endereço pi<br>() Última atua<br>() Última publi                               | na dos Santos<br>ara acessar este CV: http://lattes.cnpq.br/1269298136158261<br>alização: 18/08/2016<br>licação: 10/07/2016                                                  | <ul> <li>Orientações e supervisões concluídas</li> <li>Orientações e supervisões em andamento</li> </ul>                              |
| Resumo<br>Graduada em Biblioteconomia pela<br>Contabilidade (FEAAC), da Universid | Universidade Federal do Ceará (2013). Atualmente, exerce o cargo de Bibliotecária na<br>Jade Federal do Ceará (UFC). Integra a Comissão de Educação de Usuários e a Comissão | a Biblioteca da Faculdade de Economia, Administração, Atuária e<br>de Serviços do Sistema de Bibliotecas da UFC. Cursa Especialização |

em Gestão Pública, modalidade EaD, na Universidade do Sul de Santa Catarina. Áreas de Interesse: Estudos Históricos e Epistemológicos da Biblioteconomia e Ciência da Informação; Tecnologias da Informação e da Comunicação; Biblioteca Universitária; Mídias Sociais; Teorias da Informação.

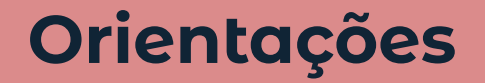

Podem ser cadastradas orientações concluídas ou em andamento de Teses, Dissertações, Monografias de especialização, TCC de graduação, Iniciação científica, Supervisão de pós-doutorado ou Orientações de outra natureza.

Importante: Transfira os itens da categoria "em andamento" após a conclusão deles.

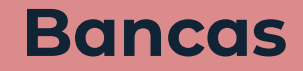

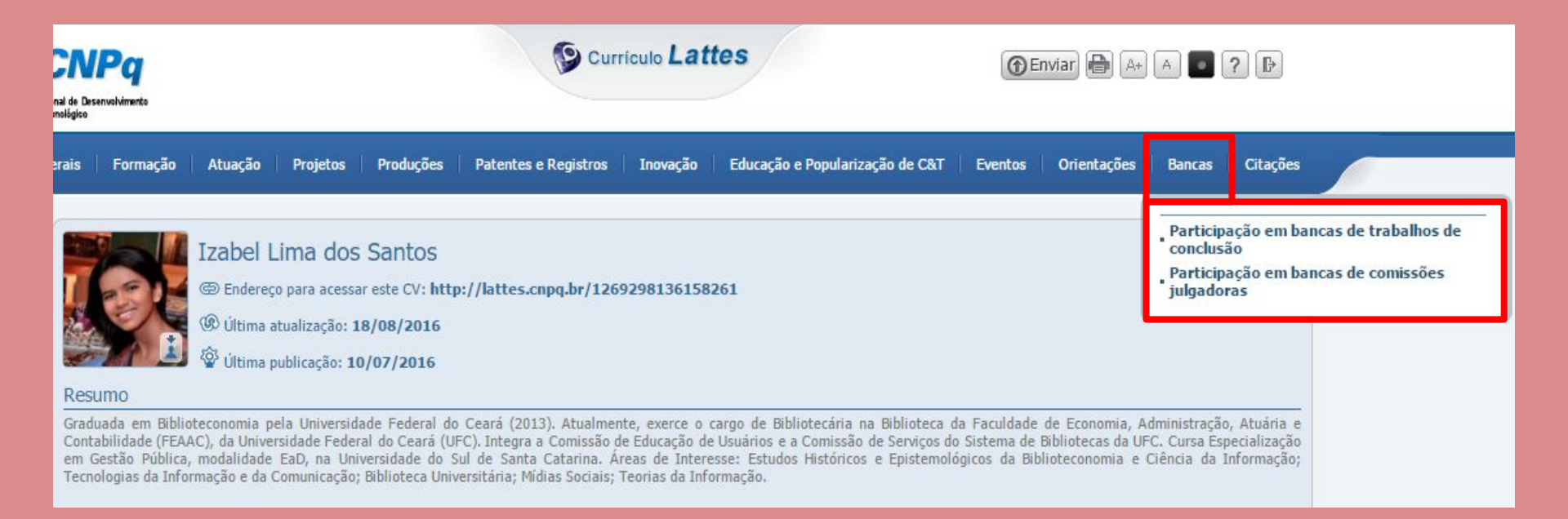

#### **Bancas**

**Participação em bancas de trabalhos de conclusão:** Registrar participação em bancas de Doutorado, Mestrado, Qualificação, Especialização ou Graduação mesmo que o estudante avaliado não tenha sido aprovado.

**Participação em bancas de comissões julgadoras:** Registrar participação em bancas para Professor titular, Concurso público, Livre-docência, Avaliação de curso ou Outro.

Importante: Não há nenhuma regra sobre a ordem de preenchimento dos participantes de uma banca.

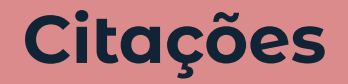

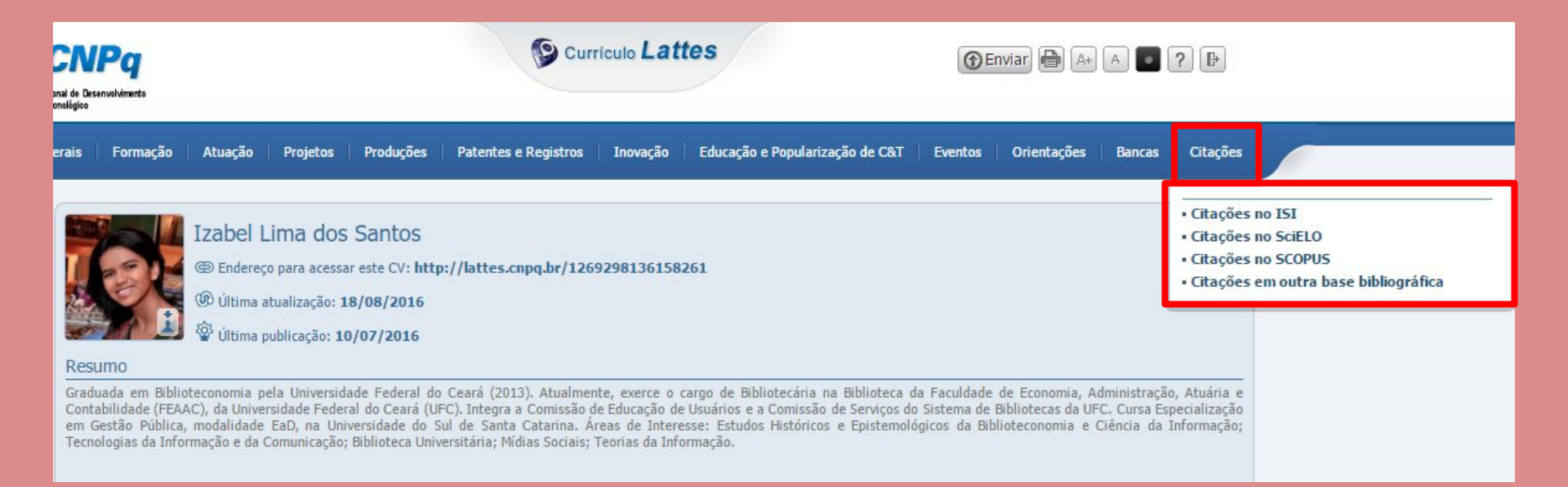

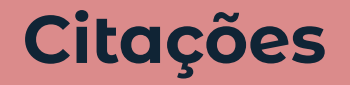

Este módulo permite o cadastro manual dos índices de citação do(a) proprietário(a) do currículo em três bases padrão (ISI - Web of Science, Scielo e Scopus), além de permitir o cadastro de uma quarta base de escolha do autor.

ISI - Web of Science: necessário possuir ResearchID para recuperação dos dados.

Scielo e Scopus: inserir total de citações e trabalhos, data da busca e nome usado no levantamento dos dados.

Opções para Outras bases: Google Acadêmico, ResearchGate etc.

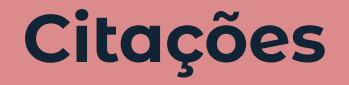

Ao cadastrar dados de citações recebidas, eles serão exibidos antes da sua lista de produções, conforme exemplo abaixo.

| Produção bibliográfi     |                              |  |
|--------------------------|------------------------------|--|
|                          |                              |  |
| Citaçãos                 |                              |  |
| Citações                 |                              |  |
| Citações                 |                              |  |
| Outras                   |                              |  |
| Outras<br>Total de traba | lhos:46 Total de citações:36 |  |

#### **Contatos e Licença**

Izabel Lima

e-mail: izabel.lima@ufc.br

site da biblioteca: biblioteca.ufc.br

O trabalho Currículo Lattes: instruções de preenchimento, de autoria de Izabel Lima dos Santos, está licenciado sob uma Licença *Creative Commons* - Atribuição - Não Comercial - Sem derivações 4.0 Internacional.

#### Como citar este material?

Nas citações:

Santos (2022)

(SANTOS, 2022)

#### Na lista de referências:

SANTOS, Izabel Lima dos. **Currículo Lattes:** instruções de preenchimento. Fortaleza, 2022. 64 slides.

#### **Controle de versões**

| Versão    | Data | Responsável (Setor)                            |
|-----------|------|------------------------------------------------|
| Versão 01 | 2017 | Izabel Lima (Comissão de Serviços /<br>BFEAAC) |
| Versão 02 | 2019 | Izabel Lima (BFEAAC)                           |
| Versão 03 | 2022 | Izabel Lima (DTI)                              |
|           |      |                                                |
|           |      |                                                |

\*As imagens deste tutorial possuem recurso de Texto Alternativo.